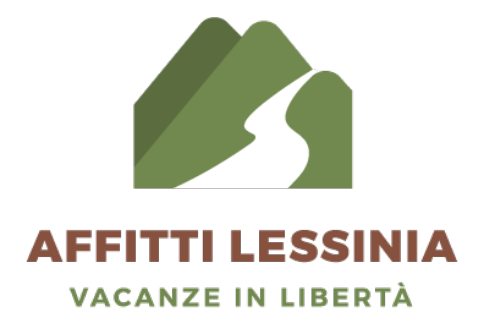

## **Guida** per l'inserimento di un immobile su affittilessinia.it

State at

**1.** Apri il sito **www.affittilessinia.it** sul tuo pc oppure telefono e clicca il bottone marrone in alto a destra CREALIN ANNUNCIO

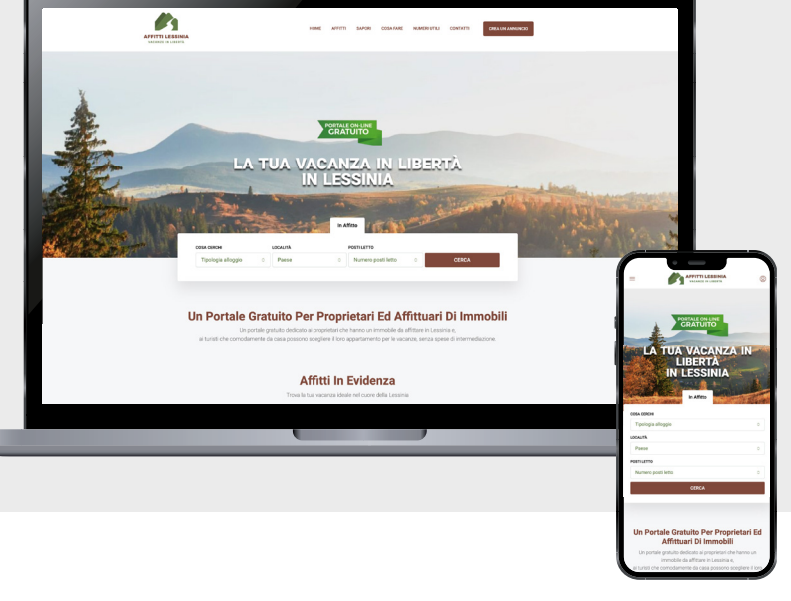

| Accesso      | Registrati           |                     | ; |
|--------------|----------------------|---------------------|---|
| 은 Nome       |                      |                     |   |
| 옷 Cognor     | ne                   |                     |   |
| 옷 Nome u     | itente               |                     |   |
| 🖂 E-mail     |                      |                     |   |
| 🗞 Telefon    | 0                    |                     |   |
| Seleziona ti | po di account        |                     | ٥ |
| Sono d'ac    | cordo con i vostri T | ermini & Condizioni |   |
|              | Registra             | ti                  |   |
|              |                      |                     |   |

2. Clicca la scritta "Registrati" se sei un nuovo proprietario ed inserisci i tuoi dati personali, riceverai una e-mail di conferma con tuti i dati per accedere al sito.

Clicca su "Accesso" se sei già registrato.

3. Una volta ricevuta la e-mail con tutti i dati clicca il link della e-mail che ti porterà alla home del sito affitti lessinia.

Clicca il bottone in alto a destra crea un annuncio e si aprirà la finestra "Il mio profilo"

Per caricare il tuo immobile, clicca su "crea un annuncio" nella fascia verde alla sinistra dello schermo.

|                     | Il Mio Profilo               |                                             | Visualizza il profilo pubblico                                         |
|---------------------|------------------------------|---------------------------------------------|------------------------------------------------------------------------|
| AFFITTI LESSINIA    | Informazione                 | Prova                                       |                                                                        |
|                     |                              | Nome utente                                 | E-mail                                                                 |
| SB Board            |                              | Prova                                       |                                                                        |
| alt insight         |                              | Nome                                        | Cognome                                                                |
| 60 Proprietà        |                              | Inserisci il tuo nome utente                | Inserisci il tuo nome utente                                           |
| ⑦ Crea un annuncio  |                              | Seleziona il tuo nome pubblico              |                                                                        |
| ♡ Preferiti         |                              | grafica55                                   |                                                                        |
| Q. Ricerche Salvate | Aggiorna immagine di profilo | Posizione del titolo                        | Licenza                                                                |
| E1 Fatture          | Minimum size 300 x 300 px    | Inserisci il tuo titolo o posizione         | Inserisci il numero della licenza, se presente                         |
| Il Mio Profilo      |                              | Dispositivi mobili                          | WhatsApp                                                               |
| 💩 Log Out           |                              | Inserisci il tuo numero di cellulare        | Inserisci il tuo numero whatsapp con il prefisso internazionale (0039) |
|                     |                              | Codice fiscale                              | Telefono                                                               |
|                     |                              | Ingenou nuo concerno are                    | Insenso in uso nameno on tereforio insol, se presente                  |
|                     |                              |                                             | Inglese, spagnolo, francese                                            |
|                     |                              | Nome della Compagnia                        | Indirizzo                                                              |
|                     |                              | Inserisci il nome dell'azienda, se presente | Inserisci il tuo indirizzo email                                       |
|                     |                              |                                             |                                                                        |
|                     |                              | Aggiorna il profilo                         |                                                                        |
|                     |                              |                                             |                                                                        |
|                     |                              |                                             |                                                                        |

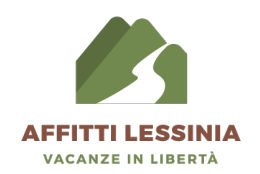

4. Inserisci i dati dell'immobile che vuoi caricare sul portale Affitti Lessinia

|                                        | Crea Un Annuncio                                |                                                     |                    |                                                                     | Salva come bozza |
|----------------------------------------|-------------------------------------------------|-----------------------------------------------------|--------------------|---------------------------------------------------------------------|------------------|
| AFFITTI LESSINIA<br>VACANZE IN LIBERTĂ | Descrizione                                     |                                                     |                    |                                                                     |                  |
| 8 Board                                | Titolo della proprietà *                        |                                                     |                    |                                                                     |                  |
| யி Insight                             | Esempio. Apparta                                | mento in Via Sole 3                                 |                    |                                                                     |                  |
| âli Proprietà                          | Contenuto                                       |                                                     |                    |                                                                     |                  |
| Orea un annuncio                       |                                                 |                                                     |                    |                                                                     | Visuale Testo    |
| ♡ Preferiti                            | Paragrato V B I 🗄 🗄                             | "===#=×=                                            |                    |                                                                     |                  |
| Q Ricerche Salvate                     | Esempio. Apparta                                | mento al piano primo composto da ingresso, salo     | otto con ba        | alcone, cucina abitabile con balcone, 2 camere matrimoniali, bagno, |                  |
| 🖺 Fatture                              | Disponibile per l'a                             | ffitto mensile nei mesi di: Giugno, Luglio, Settemb | re, Ottobre        | a € 400 al mese                                                     |                  |
| Il Mio Profilo                         | Gennaio, Febbraio,Marzo a € 600 al mese         |                                                     |                    |                                                                     |                  |
| ී Log Out                              |                                                 |                                                     |                    |                                                                     |                  |
|                                        |                                                 |                                                     |                    |                                                                     | A                |
|                                        | Tipologia                                       | Tipo di contratto                                   |                    |                                                                     |                  |
|                                        | Seleziona Clicca il mer                         | nu a tendina e seleziona se o Seleziona Clicc       | a il menu :<br>to" | a tendina e seleziona 🜼                                             |                  |
|                                        | garage o cas                                    | sa ecc                                              |                    |                                                                     |                  |
|                                        | Drozze                                          |                                                     |                    |                                                                     |                  |
|                                        | FIELD                                           |                                                     |                    |                                                                     |                  |
|                                        | Prezzo di affitto in Euro (NON scrivere         | €, scrivi solo la cifra) *                          |                    | Inserire se il prezzo è mensile, settimanale etc                    |                  |
|                                        | Esempio. 400                                    | Se l'immobile ha diversi prezzi in base alla stag   | ione,              | Esempio. mensile                                                    |                  |
|                                        |                                                 | scrivere sempre il prezzo più basso                 |                    | Esemplo: mensile                                                    |                  |
|                                        | Descrizione del prezzo (facoltativo)            |                                                     |                    |                                                                     |                  |
|                                        | Inserisci la descrizione del prezzo             | Se l'immobile ha diversi prezzi in base alla stag   | lione,             |                                                                     |                  |
|                                        | csempio: "parte da" oppure "prezzo di partenza" | Se il prezzo rimane invariato lasciare il campo v   | uoto               |                                                                     |                  |
|                                        |                                                 |                                                     |                    |                                                                     |                  |

Una volta terminato l'inserimento dei dati, clicca il bottone in basso a destra

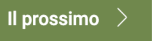

**5.** Inserisci le foto del tuo immobile. Cerca di fotografare ogni stanza e l'esterno. Le foto consigliate sono minimo 6 e massimo 10.

Una volta caricate le foto, scegli quella che sarà l'immagine di copertina e clicca la stella per selezionarla. Clicca il bottone in basso a destra per andare avanti con l'inserimento dell'immobile sul portale Affitti Lessinia.

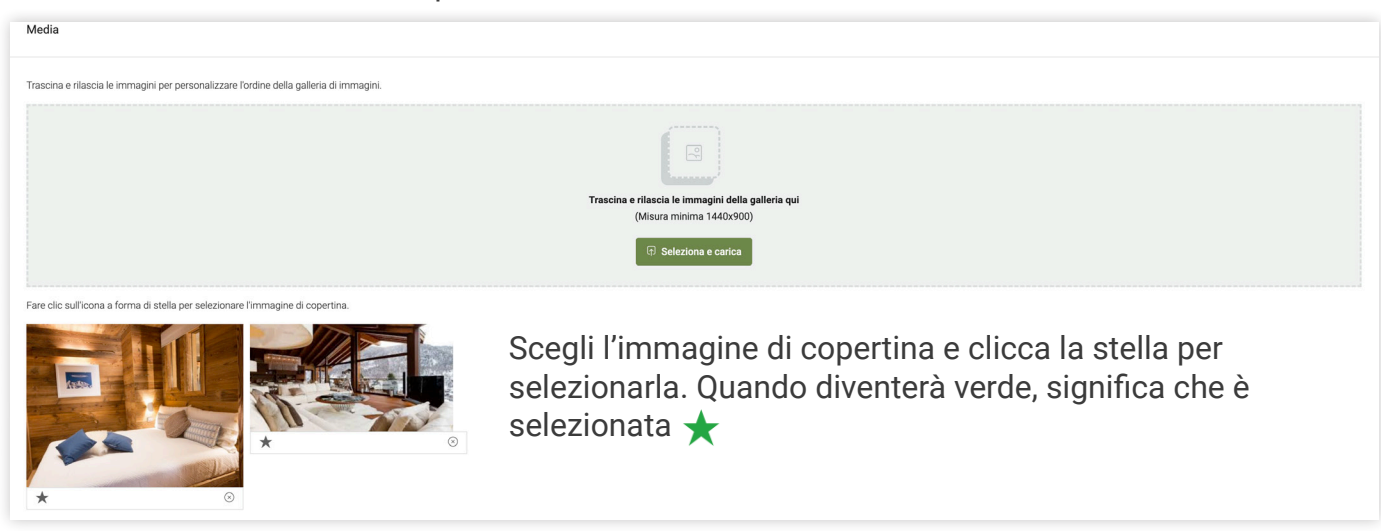

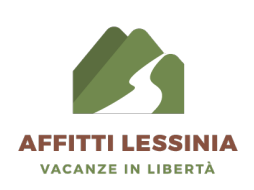

6. Inserisci ora, i dettagli dell'immobile come la metratura, il numero di letti, il numero di stanze ecc..

| Detta | gli |
|-------|-----|
|-------|-----|

| Diana                                        | Matei muddi dallimmakila t                                                                       |
|----------------------------------------------|--------------------------------------------------------------------------------------------------|
| Piano                                        | Metri quadri deli immobile *                                                                     |
| Nessuna $\diamond$                           | Inserisci la dimensione dell'immobile                                                            |
|                                              | Solo cifre                                                                                       |
| Unità di misura della superficie             | Locali *                                                                                         |
| Mq.                                          | Inserire il numero di locali dell'immobile (il bagno non si conta) Inserisci il NUMERO di STANZE |
| Per Esempio: Mq.                             |                                                                                                  |
| Posti letto                                  | Camere da letto *                                                                                |
| Nessuna $\diamond$                           | Inserire il numero di camere da letto                                                            |
| Bagni *                                      | Posto auto coperto                                                                               |
| Inserire il numero di bagni                  | Inserisci il numero di posti auto Coperti                                                        |
| Posto auto scoperto                          | Garage                                                                                           |
| Inserisci il numero di posti auto Scoperti   | Inserire il numero di Garage                                                                     |
|                                              | Solo cifre                                                                                       |
| Superficie del Garage                        | Disponibilità *                                                                                  |
| Inserisci le dimensioni del garage           | Seleziona i mesi disponibili per l'affitto $\diamond$                                            |
| Per esempio: 30 Mq.                          |                                                                                                  |
| Parcheggio condominiale                      | Parcheggio libero nelle vicinanze                                                                |
| Inserisci il numero di parcheggi disponibili | Inserisci il numero di parcheggi disponibili                                                     |
|                                              |                                                                                                  |

## **DATO IMPORTANTISSIMO PER LEGGE**

Per legge è **OBBLIGATORIO** (pena multe salate) **inserire il proprio CODICE CIN**, un codice identificativo univoco obbligatorio per le strutture ricettive e gli immobili destinati ad affitti brevi o turistici.

## Per inserire il proprio codice scrivi nella sezione "titolo": CIN e nella sezione "valore": il tuo codice cin.

**ATTENZIONE:** l'inserimento è obbligatorio, il portale Affitti Lessinia verificherà entro 7 giorni dalla pubblicazione dell'annuncio, la presenza del CIN. In caso di omissione, l'immobile sarà eliminato automaticamente.

| Dettagli Aggiuntivi         |                                        |   |   |
|-----------------------------|----------------------------------------|---|---|
| Titolo                      | Valore                                 |   |   |
| Es: attrezzatura SCRIVI CIN | Griglia - Gas SCRIVI IL TUO CODICE CIN | = | × |
| ⊖ Aggjungere nuova          |                                        |   |   |

Quando hai finito, clicca il bottone in basso a destra Il prossimo >

7. Seleziona tutte le caselle delle caratteristiche principali che il tuo immobile possiede.

| Caratteristiche      |                                       |                     |                     |
|----------------------|---------------------------------------|---------------------|---------------------|
| Accesso per disabili | Animali ammessi (solo piccola taglia) | Animali non ammessi | Aria Condizionata   |
| Asciuga capelli      | Asciugatrice                          | Aspirapolvere       | Balcone/terrazza    |
| Barbeque             | Cucina con stoviglie                  | Doccia esterna      | Forno               |
| Frigorifero          | Giardino condominiale                 | Lavanderia          | ✓ Lavastoviglie     |
| ✓ Lavatrice          | Lavatrice in comune                   | Microonde           | Palestra            |
| Piscina              | Prato                                 | Sauna               | Scuri alle finestre |
| Т                    | WiFi                                  |                     |                     |

Quando hai finito, clicca il bottone in basso a destra Il prossimo >

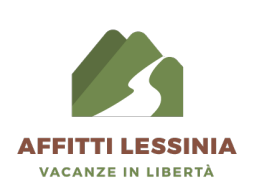

8. Inserisci l'indirizzo del tuo immobile. (Se il tuo indirizzo non è presente, puoi posizionare l'indicatore esattamente sul punto della mappa dove si trova il tuo immobile.)

Una volta completati tutti i campi, clicca il bottone in basso a destra 🛛 🖉 prossimo 🚿

| Posizione                                                                                                 |                           |  |  |
|----------------------------------------------------------------------------------------------------|---------------------------|--|--|
| Indirizzo (inserisci l'indirizzo completo, poi selezionalo dall'elenco proposto sotto) *                  | Paese *                   |  |  |
|                                                                                                    | Verona o                  |  |  |
| Stato / Paese *                                                                                           | Città                     |  |  |
| Italia $\diamond$                                                                                         | Nessuna etichetta         |  |  |
| Zlp / Codice postale                                                                                      |                           |  |  |
| Inserisci il CAP                                                                                          |                           |  |  |
|                                                                                                    |                           |  |  |
|                                                                                                    |                           |  |  |
| Марра                                                                                                    |                           |  |  |
| Trascina e rilascia il segnaposto sulla mappa per trovare la posizione esatta                             | Latitudine                |  |  |
| Mappa Satellite                                                                                           | 45.3810667                |  |  |
| Inama Azienda Aaricola 😧                                                                                  | Longitudine NON COMPILARE |  |  |
|                                                                                                    | 11.283325                 |  |  |
| Quargenting to C                                                                                          | Street View               |  |  |
| subminiend 5 Y                                                                                            | Nascondi                  |  |  |
| Arnold American Diner 😜                                                                                   |                           |  |  |
| Google Scorciatoje da tastirea Dati mappa 62223 Termini e condizioni d'uso. Segnala un errore nella mappa |                           |  |  |
| Metti il pin nell'indirizzo sopra                                                                         |                           |  |  |

 9. Le prossime tre pagine: "Tour Virtuale A 360°" e "Nota Privata" e "Impostazioni Della Proprietà" NON SONO DA COMPILARE

Prosegui cliccando il bottone in basso a destra

10. Spuntare la casella "Acconsento" e cliccare il bottone in fondo Invia proprietà >

| Accordo GDPR *                                                         |   |
|------------------------------------------------------------------------|---|
| Acconsento che Affitti Lessinia memorizzi le mie informazioni inviate. |   |
|                                                                        |   |
|                                                                        | 4 |

- 10. Il tuo annuncio è stato pubblicato con successo!
- Per vedere tutte le tue proprietà inserite nel portale, clicca "Proprietà" nella fascia verde a sinistra dello schermo. Per inserire una nuova proprietà, clicca "Crea un annuncio"

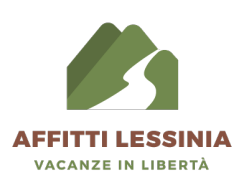

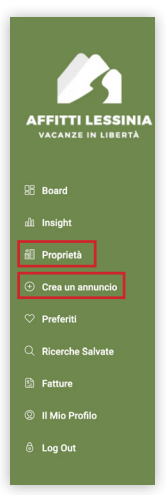

**12.** Per modificare, eliminare, duplicare o mettere in pausa il tuo immobile utilizza la tendina che trovi a destra della proprietà

| Proprietà |                                                                          |           |              |                   |                     |                  | Crea un annuncio                   |
|-----------|--------------------------------------------------------------------------|-----------|--------------|-------------------|---------------------|------------------|------------------------------------|
| Q Ricerca |                                                                          |           |              |                   | ID della proprietà  | Ricerca Ordina ; | <b>Der:</b> Ordine predefinito 🛛 🗘 |
| Thumbnail | Titolo                                                                   |           | Tipologia    | Tipo di contratto | Prezzo              | In primo piano   | Azioni                             |
|           | <b>appartamento</b><br>Viale delle Fontanelle, San Bonifacio, VR, Italia | Approvato | Appartamento | In Affitto        | <b>€400/mensile</b> | No               | Azioni 👻                           |
|           |                                                                          |           |              |                   |                     |                  | MODIFICARE                         |
|           |                                                                          |           |              |                   |                     |                  | ELIMINA                            |
|           |                                                                          |           |              |                   |                     |                  | DUPLICARE                          |
|           |                                                                          |           |              |                   |                     |                  | METTI IN PAUSA                     |
|           |                                                                          |           |              |                   |                     |                  |                                    |

## **CONSIGLI UTILI PER I PROPRIETARI**

- Se l'immobile viene affittato vi consigliamo di NON CANCELLARLO ma di metterlo in pausa, in questo modo potrete renderlo ri-disponibile con un click senza doverlo ricaricare dall'inizio

- Le foto dell'immobile devono essere un minimo di 6 e un massimo di 10

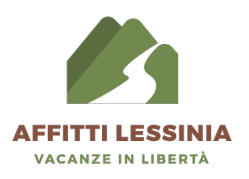